هيئة الزكاة والضريبة والجمارك Zakat, Tax and Customs Authority

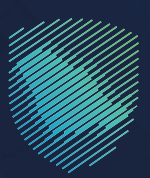

## دليل المستخدم <mark>للإبلاغ عن مخالفة تطبيق ضريبة</mark> القيمة المضافة

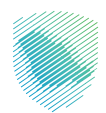

توفر هـذه الخدمـة إمكانيـة الإبلاغ عـن حـالات التهـرب أو التلاعـب الضريبـي مـن قبـل التاجـر أو مقـدم الخدمـة، علـى سـبيل المثـال: الرقـم الضريبـي غيـر صحيـح، تحصيـل ضريبـة مـن قبـل شـخص غيـر مسـجل فـي الضريبـة، احتسـاب ضريبـة أقـل أو أكثـر مـن %15.

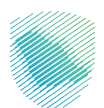

## خطوات الاستفادة من الخدمة

- 1. زيارة الموقع الإلكترونس لهيئة الزكاة والضريبة والجمارك عبر الرابط التالس:https://zatca.gov.sa
  - 2. ادخل إلى قائمة (الخدمات الإلكترونية)

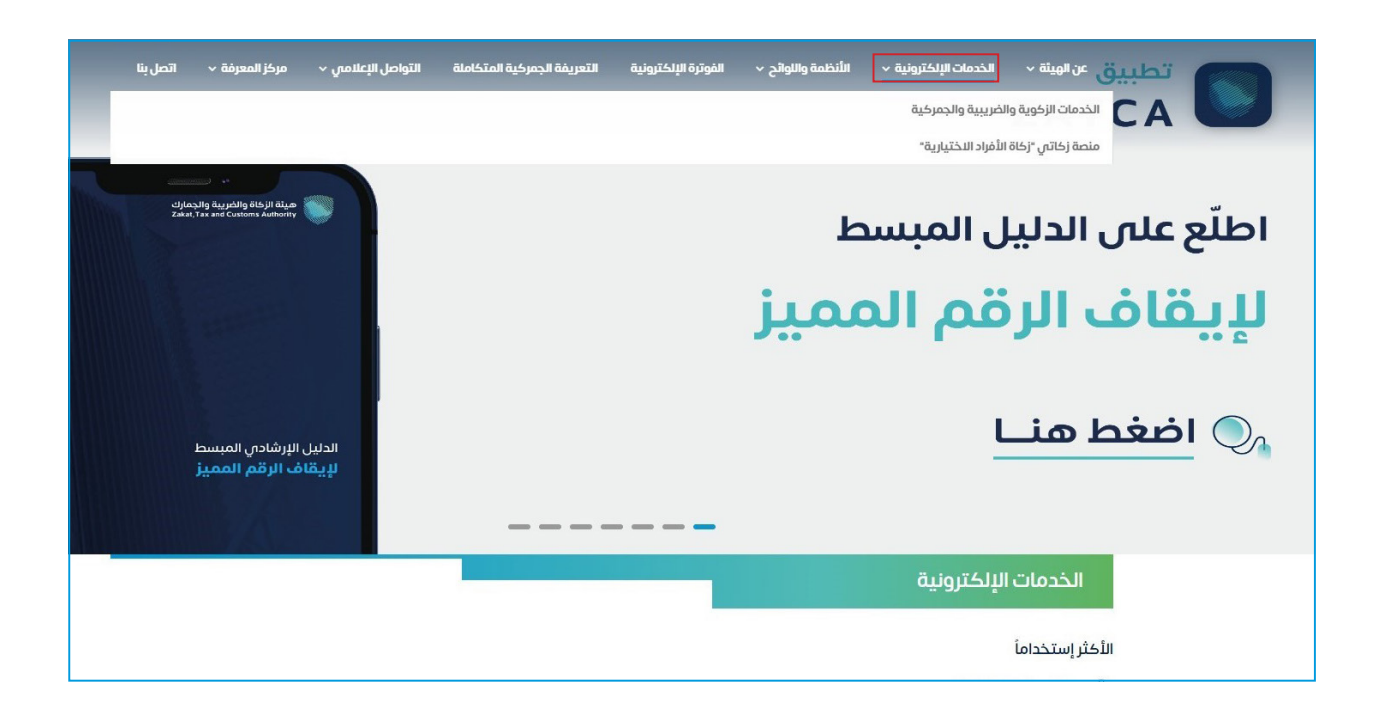

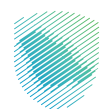

. اضغط على الإبلاغ عن مخالفة تطبيق ضريبة القيمة المضافة، ثم الدخول للخدمة

| ∞ ⊕ ★                   |                                                       | ريبية والجمركية                    | الرئيسية > الخدمات الإلكترولية > الخدمات الزخوية والض |  |
|-------------------------|-------------------------------------------------------|------------------------------------|-------------------------------------------------------|--|
| الستع (اله              |                                                       |                                    |                                                       |  |
|                         | نيسية للبوابة                                         | الخدمات الر                        |                                                       |  |
| الأخفر إستخداماً        | الخدمات الخريبية خدمات عامة                           | للزخوية الخدمات الجمرخية           | كل الذدمات الذدمات                                    |  |
| خريبة التحرفات العقارية | السلع الانتقائية                                      | يبة الدخل على المنشات الأجنبية     | ضريبة القيمة المضافة                                  |  |
|                         | وف تتعامل معه                                         | النشاط الذي س                      |                                                       |  |
| 3) طلب قرار تفسيري (1)  | نع والاسترداد (4) طلب الشهادة (1) تقديم الاعتراضات (? | التسجيل (4) تقديم الإقرار (4) الدر | خدمات عامة (1) الاكثر استخدام (5)                     |  |
| الكل (25)               | تقديم بلاغ (1)                                        | خدمات التحقق (1)                   | إلغاء التسجيل (1)                                     |  |
|                         | الخدمات المتاحة                                       |                                    |                                                       |  |
| Q                       |                                                       | طبيق ضريبة القيمة المضافة          | \$ ترتيب حسب الإبلاغ عن مخالفة تد                     |  |
|                         |                                                       |                                    | الإبلاغ عن مخالفة تطبيق ضريبة<br>القيمة المضافة       |  |

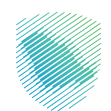

.4 اختر نوع ضريبة القيمة المضافة

| VISION (])<br>2300 English جيل جديد<br>متعدد معند معند | 🖴 تسجیل الدخول 📲 تس                                      | Q 🗱 🛛                       |                                   |                                    | ة والضريبة والجمارك<br>Zakat, Tax and Custom | هيئة الزكاد<br>s Authority |
|--------------------------------------------------------|----------------------------------------------------------|-----------------------------|-----------------------------------|------------------------------------|----------------------------------------------|----------------------------|
| مركز المعرفة 🗸 اتصل بنا                                | التواصل الإعلامي 🗸                                       | التعريفة الجمركية المتكاملة | الفوترة الإلكترونية               | الأنظمة واللوائح 🗸                 | الخدمات الإلكترونية ~                        | عن الهيئة ~                |
|                                                        |                                                          |                             |                                   |                                    |                                              |                            |
| ∞ ⊕ ★                                                  |                                                          |                             |                                   | الضريبى                            | استقبال بلاغات التهرب الزكوي وا              | الرئيسية < اتصل بنا        |
| استىع (ال                                              |                                                          |                             |                                   |                                    |                                              |                            |
|                                                        |                                                          |                             |                                   | أنواع الضرائب                      | ر الزكاة أو أحد أ                            | اخت                        |
| الفوترة الإلكترونية                                    | ם ם ם ם<br>ם ם ם ם<br>RETT<br>ضريبة التصرفات<br>العقارية | سلع<br>ية ضريبة الاستقطاع   | لقيمة ضريبة اله<br>الفق الانتقائي | محل على ضريبة ال<br>الأجنبية المضا | الزكاة المنشآت                               | <i>b</i>                   |
|                                                        |                                                          |                             |                                   |                                    |                                              |                            |

.5 قم باختيار المخالفة المتعلقة بضريبة القيمة المضافة

|                                                                                                    | اختر الزكاة أو أحد أنواع الضرائب                                                                                                    |
|----------------------------------------------------------------------------------------------------|----------------------------------------------------------------------------------------------------|
| المقارية الموترة الإلكارولية المقارية المقارية المقالية المقارية المقارية | الزجاة فريية الحل على فريية المالخ<br>الزجاة فريية الحل على فريية المالغ                                                                                                    |
|                                                                                                    | الحقل مطلوب                                                                                                    |
|                                                                                                    | التهرب الضريبي<br>عدم التسجيل<br>أخرى                                                                                                    |
|                                                                                                    | ے عرف<br>قیام شخص غیر مسجل بتحصیل الضریبة<br>عدم اصدار فواتیر ضریبیة                                                                                                    |
|                                                                                                    | صحار و تير حريبيا  محال و المعادي والمستندات المحاسبية محالفة أي حكم اخر من احكام النظام واللائحة مخالفة أي حكم اخر من احكام النظام واللائحة مخالفة أي حكم اخر من احكام النظام واللائحة مخالفة أي حكم اخر من احكام النظام واللائحة مخالفة أي حكم اخر من احكام النظام واللائحة مخالفة أي حكم اخر من احكام النظام واللائحة مخالفة أي حكم اخر من احكام النظام واللائحة |

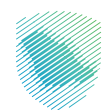

6. قم بتعبئة البيانات المتعلقة بالبلاغ

|                                        |                                                                                                    |                              | بلاغ عن مذالفة تطبيق غربية القيمة المضافة                                                                  |
|----------------------------------------|----------------------------------------------------------------------------------------------------|------------------------------|----------------------------------------------------------------------------------------------------|
| Satellite<br>eniah<br>4_5<br>Al'Alawah | Map<br>Suveylit 555<br>(177)<br>Supervised<br>Supervised<br>Supe | Adh<br>Juli<br>Ser Starts Me | موقع البلاغ<br>1<br>1<br>1<br>1<br>1<br>1<br>1<br>1<br>1<br>1<br>1<br>1<br>1<br>1<br>1<br>1<br>1<br>1<br>1 |
|                                        | ـرفقات البلــي بــيجب ــــحيد جميع المرفقات مرة ولحدة بحجم أقل من 4 ميجا بايت)<br>No file chosen <u>Choose Files</u>                                                                                                    |                              | تاريخ ارتخاب المخالفة *                                                                                    |
|                                        | اسم المنشأة *                                                                                                    |                              | الزقم المعيز (٥٠٠٠٠٠٠٤)                                                                                    |
|                                        | لشاط عمل المنشأة                                                                                                    |                              | السجل التجاري<br>200000000                                                                                 |
|                                        | • ققاعاها<br>•                                                                                                    |                              | عنوان الشركة *                                                                                             |
|                                        | الدى *                                                                                                    | ~                            | المدينة *                                                                                                  |
|                                        |                                                                                                    |                              | <mark>*</mark> 6/۱۳۱                                                                                       |

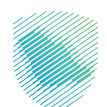

## 7. في حال رغبتك بالحصول على مكافأة يمكنك تعبئة البيانات المتعلقة بذلك

|                   |                                                                                                | ارغب بالحصول على مكافأة                                                                                           |
|-------------------|------------------------------------------------------------------------------------------------|----------------------------------------------------------------------------------------------------|
| م بدون اسم أو رقم | ع بحالة البلاغ حيث يتم التعامل بسرية تامة مع كافة البيانات المقدمة. علما أن البلاغات التي تقدم | تسجيل معلوماتك الشخصية من اسم ورقم تواصل وتقديمها يجعلك على اطلاع<br>تواصل سيتم التعامل معها وأخذ الإجراء المناسب |
|                   | رقم الهوية / الإقامة                                                                           | اسم المبلغ                                                                                                    |
|                   |                                                                                                |                                                                                                    |
|                   | البريد الإلكترونى                                                                              | رقم جوال المبلغ                                                                                                   |
|                   |                                                                                                | 0.5xxxxxxxx                                                                                                    |
|                   |                                                                                                |                                                                                                    |

8. قم بالاطلاع على الشروط والأحكام ثم أدخل رمز التحقق الظاهر على الشاشة وانقر على إرسال

|          | للإطلاع على بقية الشروط والأحكام <mark>اضغط هنا</mark> |
|----------|--------------------------------------------------------|
| 980371 c | رمز التحقق *<br>XXXX                                   |
| إرسال    |                                                        |
|          |                                                        |
|          |                                                        |

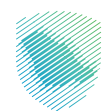

9. قام النظام بإصدار رقم بلاغ

| e *      | يية >   اتصل بنا >   استقبال بلاغات التورب الزخومي والضرييمي                                         |
|----------|----------------------------------------------------------------------------------------------------|
| ا ستي (ا |                                                                                                    |
|          | $\bigcirc$                                                                                           |
|          | شكراً لتواصلك مع هيئة الزكاة والضريبة والجمارك . لقد تم استقبال<br>بلاغك بنجاح ورقم البلاغ هو : xxxx |
|          |                                                                                                    |
|          | اختر الزكاة أو أحد أنواع الضرائب                                                                     |

**10**. في حال وجود أي استفسار أو تعليق بإمكانك إضافة ذلك بالنقر على «أضف تعليق»

| أضف تعليق | التعليقات والاقتراحات لأي استفسار أو ملاحظات حول الخدمات أو الصفحة الحالية، يرجى ملء المعلومات المطلوبة. |
|-----------|----------------------------------------------------------------------------------------------------|
|           |                                                                                                    |
|           |                                                                                                    |
|           |                                                                                                    |
|           |                                                                                                    |
|           |                                                                                                    |
|           |                                                                                                    |
|           |                                                                                                    |
|           |                                                                                                    |

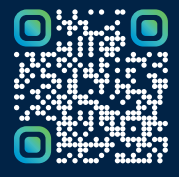

امسح هـــذا الكـود للاطّلاع علـــــى آخر تحديث لهـذا المستند وكافة المستنـــدات المنـشورة أو تـفضل بزيارة الموقع الإلكتروني zatca.gov.sa